| Modul   | Statens Refusion                                                 |
|---------|------------------------------------------------------------------|
| Emne    | Opret sag til fleksjob på ny ordning <i>(fra 1. januar 2013)</i> |
| Rolle   | Sagsbehandler                                                    |
| Version | 7.4.1                                                            |

Denne vejledning beskriver, hvordan du opretter en sag til fleksjob på ny ordning, hvor bevillingsdatoen ligger efter 31. december 2012.

Sagen gemmes løbende som kladde, såfremt lønløbenummer og startdato for hvornår institutionen ønsker at søge refusion fra er angivet, og sagen bliver ved med at være en kladde, indtil den første anmodning på sagen indberettes til fleksjobfonden.

*Felter, der er obligatoriske at udfylde, er markeret med\* i vejledningen nedenfor.* 

*Flere oplysninger vil i øvrigt være præudfyldt i sagen, bl.a. med afsæt i data hentet fra SLS. De præudfyldte oplysninger er markeret med* (!) *i vejledningen nedenfor og skal verificeres af en bruger.* 

Undervejs er det muligt at fortryde oprettelsen og derved slette sagen hhv. gemme og lukke den for at kunne vende tilbage til sagen.

Navigation mellem sagens trin kan ske via trinindikatoren øverst til venstre eller ved at klikke 'Næste' nederst på trin 1-2 og 4-5.

| Trin                         | Forklaring                                                                                                    | Navigation                                                                                                    |
|------------------------------|----------------------------------------------------------------------------------------------------|----------------------------------------------------------------------------------------------------|
| Opret sag for                | Klik på <b>'Ny indberetning'</b> i headeren.                                                                                                    | Statens Refusion                                                                                                    |
| Fleksjob                     | Klik herefter på <b>'Fleksjob'.</b>                                                                                                    | Refusionssager       Ny indberetning       Rapporter         Sager (akt       Sygdom         Søgefelter:       Barsel         Alle felter       Løntilskud         + tilføj filter       Tilskud til voksenlærling         Ressourceforløb       Pasning af alvorligt sygt barn         Øvrige refusionstyper |
| Find medarbejder<br>(Trin 1) | <ul> <li>Angiv den fraværende medarbejders<br/>CPR-nummer* og klik på 'Søg'.</li> <li>Har medarbejderen kun ét<br/>løbenummer i SLS, vælges<br/>dette automatisk.</li> </ul> | Hvad er medarbejderens CPR-nummer?<br>Fx. 012345-1001 eller 1234567890                                                                                                    |
|                              | <ul> <li>Har medarbejderen flere<br/>løbenumre, vises disse. Angiv<br/>da det løbenummer*, som<br/>refusionen vedrører.</li> </ul>                                           | Løbenummer<br>Medarbejderen har flere løbenumre. Hvilket løbenummer vil du tilknytte anmeldelsen?<br>000 - Kundetest<br>002 - Timelærer                                                                                                    |

| Trin                                            | Forklaring                                                                                                    | Navigation                                                                                                    |
|-------------------------------------------------|----------------------------------------------------------------------------------------------------|----------------------------------------------------------------------------------------------------|
| Angiv oplysninger<br>om medarbejder<br>(Trin 2) | Har medarbejderen mere end ét<br>ansættelsesforhold, er det muligt at<br>angive en sigende reference for<br>fraværet (et ansættelsesID* (!)                                                                                                    | Indtast venligst en sigende reference for dette fravær (et ansættelsesID)                                                                                                    |
|                                                 | Medarbejderens stilling (!) er automatisk<br>hentet i SLS. Stillingen kan ændres<br>og/eller slettes, hvis det ønskes.                                                                                                    | Hvad er medarbejderens stilling? (frivilligt)                                                                                                    |
|                                                 | ' <b>Hvad er bevillingens startdato?</b> '* skal<br>udfyldes med den dato medarbejderens<br>fleksjobbevilling er gældende fra.                                                                                                    | Hvad er bevillingens startdato?                                                                                                    |
|                                                 | Ud fra bevillingens startdato, vælger<br>systemet den ordning, som<br>medarbejderen er omfattet af.                                                                                                    | Medarbejderen er omfattet af fleksjobordningen gældende fra?<br>5. juli 2006 - 31. december 2012                                                                                                    |
|                                                 | 'Hvad er startdato for<br>refusionsansøgningen?'* skal<br>indtastes eller vælges ved hjælp af<br>kalenderikon med den dato du ønsker at<br>søge refusion fra, gennem Statens<br>Refusion.                                                                                                    | Hvad er startdato for refusionsansøgningen?                                                                                                    |
|                                                 | 'Hvad er evt. slutdato for<br>medarbejderens fleksjobansættelse?'<br>kan indtastes eller vælges ved hjælp af<br>kalenderikon, såfremt medarbejderens<br>slutdato kendes                                                                                                    | Hvad er evt. slutdato for medarbejderens fleksjobansættelse? (frivilligt)                                                                                                    |
|                                                 | E-mail* på sagsbehandler af sagen er<br>præudfyldt. Det er muligt at tilføje flere<br>sagsbehandlere ved at vælge en<br>sagsbehandler fra rullelisten, hvis det<br>ønskes (!)<br>E-mail for de personer, der ønsker at<br>modtage notifikationer om sagens forløb<br>er ikke udfyldt. Det er muligt at tilføje en<br>eller flere e-mail, hvis det ønskes. | Hvem har oprettet anmeldelsen?         Anders And (andersand@andersand.com)         Hvem er sagsbehandler?         Anders And (andersand@andersand.com)         + tilføj sagsbehandler         Hvem skal modtage notifikationer? (frivilligt)         + tilføj email |
|                                                 | <ul> <li>Hvis refusion ønskes udbetalt til et<br/>andet SE-nummer end det, der fremgår<br/>under sektionen 'Institution', skal du<br/>angive dette ved at ændre 'Nej' (!) til<br/>'Ja' ved spørgsmål herom. Angiv da:</li> <li>Hvad er institutionens SE-<br/>nummer?*</li> </ul>                                                                         | SE-nummer<br>Ønskes refusionen udbetalt til et bestemt SE-nummer?<br>Hvis refusionen ønskes udbetalt til et bestemt SE-nummer<br>) Ja ( ) Nej                                                                                                    |

| Trin                                                       | Forklaring                                                                                                    | Navigation                                                                                                    |
|------------------------------------------------------------|----------------------------------------------------------------------------------------------------|----------------------------------------------------------------------------------------------------|
| Trin 2 fortsat                                             | Hvis afvigende kontering skal benyttes<br>til forhåndsregistrering i SLS, skal du<br>angive dette ved at ændre ' <b>Nej'</b> (!) til<br>' <b>Ja</b> ' ved spørgsmål herom. Angiv da:                                                                   | Afvigende kontering<br>Skal der anvendes afv. kontering?<br>Afv. kontering anvendes til den forhåndsregistrering, som sendes til SLS.<br>© Ja O Nej                                                                                                    |
|                                                            | <ul> <li>Startdato</li> <li>Slutdato</li> <li>Registreringsenhed</li> <li>Artskonto</li> <li>Segment 1-6</li> </ul>                                                                                                    |                                                                                                    |
| Angiv<br>Iønoplysninger til<br>fondanmodningen<br>(Trin 4) | Angiv den grundløn som medarbejderen<br>får*:<br>Angiv ' <b>Gældende fra</b> '*<br>Angiv årligt grundbeløb*<br>Klik på ' <b>Gem'</b> *                                                                                                    | Had en nedavligheren preihinghend gundler?<br>Galdende tra Galdende til Arlug gundlexte<br>Galdende tra Salerede til Arlug gundlexte<br>Salerede til Arlug gundlexte<br>Saler |
|                                                            | Angiv pension samt evt.<br>søgnehelligdagsordning og<br>fritvalgsordning under ' <b>Hvilke</b><br>procenttillæg får medarbejderen?':                                                                                                    | Rolls procesting (6 endotriphere)     Timeg     Galdwale for     Facework     Melmetige-forknown     Heartinger                                                                                                    |
|                                                            | <ul> <li>Vælg type af tillæg*</li> <li>Angiv 'Gældende fra'*</li> <li>Angiv hvilken procentsats der<br/>betales*</li> <li>Klik på 'Gem'*</li> </ul>                                                                                                    |                                                                                                    |
|                                                            | Såfremt medarbejderen får tillæg, angiv<br>da tillæggene ved ' <b>Hvilke årlige tillæg</b><br><b>får medarbejderen?</b> ':                                                                                                    | Micha Ling tilling för modin biginnen<br>Tilling         Galanosis för<br>V         Årtig grundbolds         Utstadulinger<br>(ninnen<br>v         Prosent<br>spillen<br>v         Rudlinger           v         10         10         10         10         10         10         10         10         10         10         10         10         10         10         10         10         10         10         10         10         10         10         10         10         10         10         10         10         10         10         10         10         10         10         10         10         10         10         10         10         10         10         10         10         10         10         10         10         10         10         10         10         10         10         10         10         10         10         10         10         10         10         10         10         10         10         10         10         10         10         10         10         10         10         10         10         10         10         10         10         10         10         10         10         10         10         10         10                                                                                                    |
|                                                            | <ul> <li>Vælg type af tillæg*</li> <li>Angiv 'Gældende fra'*</li> <li>Angiv årligt grundbeløb for<br/>tillægget*</li> <li>Angiv om beløbet<br/>dellønberegnes*</li> <li>Angiv om beløbet skal<br/>procentreguleres*</li> <li>Klik på 'Gem'*</li> </ul> |                                                                                                    |
|                                                            | ATP, evt. gruppelivsforsikring og andre<br>tillæg der betales med et fast månedligt<br>beløb, angives ved ' <b>Hvilke månedlige</b><br>tillæg for medarbejderen?':                                                                                     | Holla siduadge tilleg til naturksjärvet?<br>Tillag Galered ta Galderide til Mideelije grundsdarb Utbezinger Pecerer: Solar- Handlinger<br>forbars registere registere<br>V Cas O a O a<br>O to O ar<br>O to O ar<br>V Lotteride                                                                                                    |
|                                                            | <ul> <li>Vælg type af tillæg*</li> <li>Angiv 'Gældende fra'*</li> <li>Angiv det månedlige beløb der<br/>betales*</li> <li>Angiv om beløbet<br/>dellønberegnes*</li> <li>Angiv om beløbet skal<br/>procentreguleres*</li> <li>Klik på 'Gem'*</li> </ul> |                                                                                                    |

| Trin                                                                                                    | Forklaring                                                                                                    | Navigation                                                                                                    |
|----------------------------------------------------------------------------------------------------|----------------------------------------------------------------------------------------------------|----------------------------------------------------------------------------------------------------|
| Kontrollér sagens<br>oplysninger<br>(Opsummering)<br>(Trin 5)                                                                                                    | Hvis alle obligatoriske felter<br>(valideringsmæssigt) er udfyldt korrekt,<br>angives status 'Oprettet' og første<br>fondanmodning vil blive dannet snarest<br>muligt.                                                                    | Alle obligatoriske felter er angivet korrekt<br>Din fraværsanmeldelse vil blive indberettet snarest                   |
|                                                                                                    | Mangler obligatoriske oplysninger, vises<br>en advarselsbesked øverst på siden, og<br>status angives til 'Mangler oplysninger'.<br>Der vil ikke blive oprettet en anmodning<br>før alle obligatoriske oplysninger er<br>angivet.          | Manglende oplysninger<br>Din fraværsanmeldelse kan ikke indberettes for alle obligatoriske felter er udfyldt korrekt. |
| Afslut<br>(Opsummering)<br>(Trin 5)                                                                                                    | Klik ' <b>Afslut</b> ' for at afslutte oprettelsen af<br>sagen. Hvis du ønsker at oprette en<br>anmodning med det samme, benyt i<br>stedet ' <b>Opret tilhørende anmodning</b> '.<br>Herefter navigeres du til detaljesiden for<br>sagen. | Afslut                                                                                                    |
| Afslut og lav en<br>ny sag<br>(Opsummering)<br>(Trin 5)                                                                                                    | Klik på ' <b>Afslut og lav ny sag</b> ', hvis du<br>ønsker at oprette en ny sag.<br>Herefter navigeres du til trin 1 på en ny<br>sag for fleksjob                                                                                         | Afslut og lav ny sag                                                                                                  |
| Opret tilhørende<br>anmodning<br>(Opsummering)<br>(Trin 5)                                                                                                    | Klik på ' <b>Opret tilhørende anmodning'</b><br>hvis du ønsker at oprette anmodningen<br>som en del af sagens oprettelse.<br>Herefter navigeres du til oprettelse af en<br>fondanmodning.                                                 | Opret tilhørende anmodning                                                                                            |
| <b>Redigering, sletning og luk af sagens lønoplysninger:</b><br>Hvis du har brug for kun at angive lønoplysninger for en begrænset periode, eller der er sket<br>ændringer til lønoplysninger skal du huske at tilrette disse – se navigationsseddel 7.10 – Redigering, |                                                                                                    |                                                                                                    |

sletning og luk af lønoplysninger på sagen.